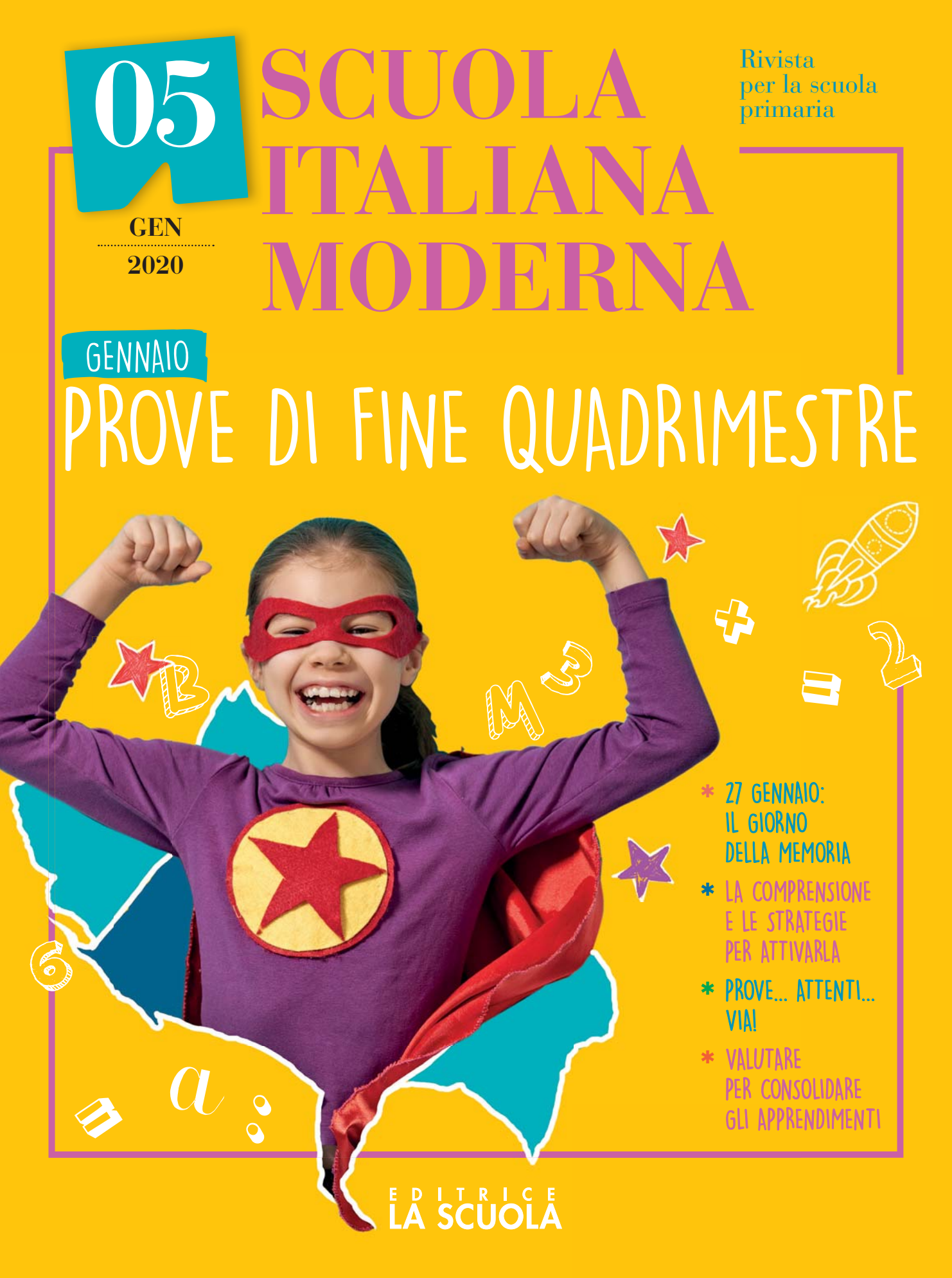

In questo tutorial vedremo come costruire un quiz di lingua inglese. Per farlo utilizzeremo due nuove estensioni, disponibili nell'ultima versione dell'applicazione; per questo lavoro, quindi, sarà necessario usare Scratch 3.

Il progetto di questo tutorial sfrutterà i nomi degli sfondi, che saranno tradotti in inglese attraverso l'estensione Traduci e poi pronunciati con Da testo a Voce. Facciamo attenzione: per poter utilizzare questi plugin è necessario avere una connessione internet attiva. Un altro elemento importante di questo lavoro saranno gli eventi, in modo particolare negli step 2 e 3, in cui divideremo il flusso delle istruzioni in modo tale da risolvere alcuni problemi di sincronizzazione tra il testo a video e la voce. Antonio Faccioli

Formatore e volontario CoderDojo

# PREPARIAMO L'AMBIENTE

Per questo tutorial terremo come personaggio il famoso gattino, mascotte di Scratch, ma possiamo anche tranquillamente sostituirlo con il personaggio che preferiamo, come abbiamo visto nei precedenti numeri.

Scarichiamo gli sfondi da questo **link** e inseriamoli all'interno di Scratch con il comando **importa**, che si trova nella gestione degli sfondi. Facciamo attenzione ad avere come prima immagine importata quella denominata Do you speak English.

10

SPF

Una volta introdotte tutte le foto, modifichiamo il nome del primo sfondo aggiungendo un punto di domanda al nome: selezioniamo l'immagine e utilizziamo la casella di testo **Costume** (Figura 1). In questo modo, quando Scratch leggerà e pronuncerà il nome dello sfondo otterremo l'intonazione di una domanda.

Quindi aggiungiamo le due estensioni **Traduci** (**Figura 2**) e **Da testo a voce** (**Figura 3**), che **ci permetteranno**, rispettivamente, **di tradurre** e **di leggere i nomi degli sfondi**. Capiremo meglio il loro funzionamento durante lo **Step 1**.

#### Figura 1

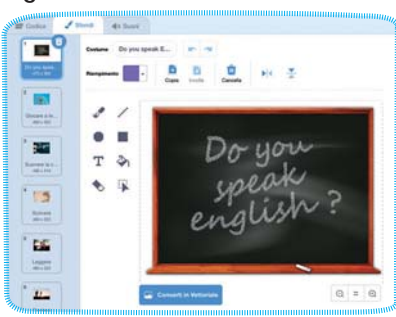

#### Figura 2

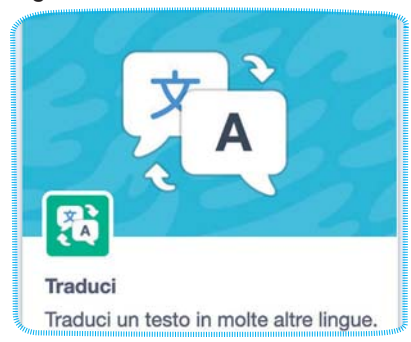

### Figura 3

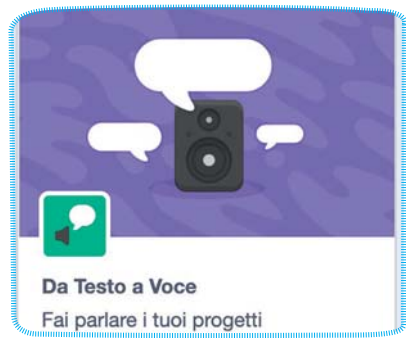

# **STEP 1 • TRADUCI E PRONUNCIA**

Partiamo con il codice dello sprite che abbiamo scelto. Inseriamo il blocco **guando si clicca** su in Situazioni e aggiungiamo, subito dopo, passa allo **sfondo** Do you speak English? (se all'interno del blocco ci fosse un altro nome basta scegliere quello corretto dal menu a tendina). Andiamo quindi in Da testo a voce e prendiamo i due blocchi mostrati nella Figura 4: il primo andrà impostato su English, mentre nel secondo inseriamo, al posto di ciao. la variabile di sistema nome sfondo che trovate verso la fine della categoria **Aspetto**. Che cosa otteniamo con questa sequenza di istruzioni?

Chiediamo a Scratch di selezionare lo sfondo Do you speak English? e di leggere questo nome utilizzando la lingua inglese.

Al termine mettiamo una piccola pausa di 1 secondo, con il blocco **attendi 1 secondi**, che si trova in **Controllo**.

A questo punto, creiamo una nuova variabile e chiamiamola sfondo, quindi prendiamo il blocco **porta**, avendo cura di impostarlo su sfondo e di inserire il numero 2 (Figura 5). Questa variabile ci servirà per selezionare e cambiare le foto, dalla 2 alla 9, attraverso l'istruzione **ripeti**: andiamo nella sezione Controlli e prendiamo un ripeti 10 volte. modificandolo. come mostrato in Figura 6, inserendo il valore 8 al posto di 10. All'interno del ciclo di ripetizione dobbiamo inserire i blocchi passa allo sfondo e dire Ciao! per 2 secondi, che troviamo nella categoria Aspetto. Al posto del nome dello sfondo, inseriamo la variabile sfondo e al posto di Ciao!, inseriamo il blocco nome sfondo (Figura 7).

#### Figura 4

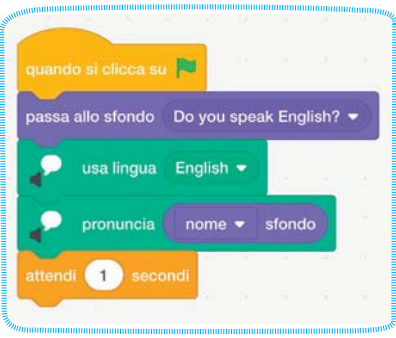

## Figura 5

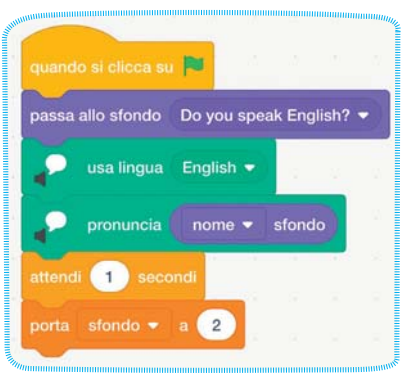

## Figura 6

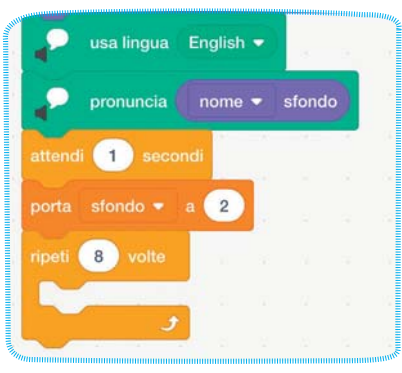

## Figura 7

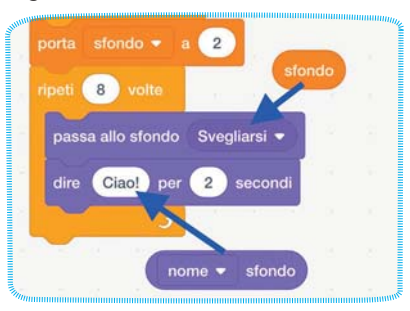

Se premiamo, ora, la bandierina verde, Scratch ripeterà per 8 volte il nome del secondo sfondo: dobbiamo ancora cambiare, infatti, il numero salvato nella variabile. Aggiungiamo, poi, i due blocchi già visti in precedenza da Da testo a voce: impostiamo la lingua su italiano e facciamo pronunciare il contenuto del blocco nome sfondo (Figura 8).

Come ultima cosa aggiungiamo un attendi 1 secondi per rallentare l'esecuzione.

In questo modo, premendo la bandierina verde. Scratch scriverà il nome dello sfondo e successivamente lo pronuncerà.

#### Figura 8

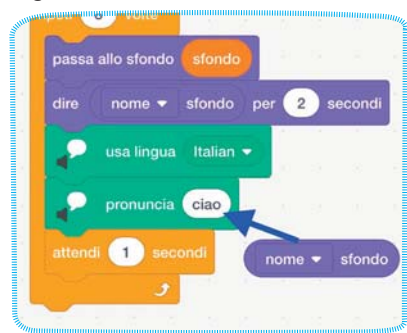

Figura 9

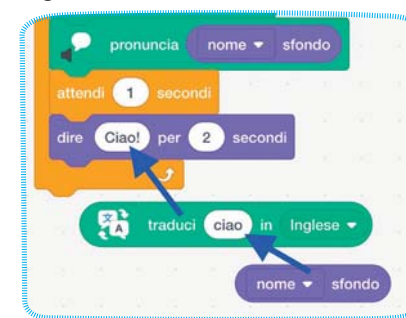

#### Figura 10

|      | ii 🚺 sec   | ondi   |        |        |   |         |       |   |      |
|------|------------|--------|--------|--------|---|---------|-------|---|------|
| dire | 👫 tra      | duci 🌘 | nome 🔻 | sfondo |   | Inglese | per   | 2 | seco |
| -    | usa lingua | Engli  | sh 🕶   |        |   |         |       |   |      |
|      | pronuncia  |        | traduc | i nome | • | sfondo  | Ingle |   |      |

Le istruzioni mostrate nella Figura 9, che aggiungeremo di seguito, permettono di far tradurre in inglese e scrivere nel fumetto di Scratch il nome dello sfondo. Ouindi, aggiungendo i blocchi usa lingua e pronuncia, riusciamo anche a sentire il nome pronunciato in lingua inglese (Figura 10). Per completare lo Step 1, inseriamo, sempre all'interno del ripeti, un blocco attendi 1 secondi e cambia sfondo di 1. Premiamo la bandierina verde e

godiamoci il risultato.

# **STEP 2 • SINCRONIZZIAMO TESTO E AUDIO**

Nell'esecuzione dello Step 1 avremo notato che testo e voce non sono sincronizzati: questo è dovuto al fatto che l'esecuzione **delle istruzioni** in Scratch. come in altri linguaggi di programmazione, è sequenziale, dall'alto verso il basso. Per risolvere que-

12

sto piccolo problema dobbiamo dividere il flusso di esecuzione in sotto-processi usando gli eventi per richiamarli.

Sganciamo, senza eliminarli, i blocchi viola e verdi presenti nel **ripeti** e, al loro posto, inseriamo due istruzioni **invia a** tutti messaggio 1 e attendi (Figura 11), reperibili nella categoria **Situazioni**. Utilizzando il menu a tendina dei due comandi scegliamo **Nuovo messaggio**: nel primo inseriamo **italiano** e nel secondo **inglese**.

Ancora da **Situazioni**, prendiamo 4 blocchi **quando ricevo**: impostiamone due su **italiano** e due su **inglese**. Quindi agganciamo le istruzioni che avevamo temporaneamente spostato come mostrato nella Figura 12. Con il comando **invia a tutti** e attendi facciamo in modo di eseguire contemporaneamente le istruzioni di scrittura e pronuncia dei nomi delle foto.

2 second

Figura 11 Figura 12a ripeti 8 volte passa allo sfondo sfondo nome - sfondo per attendi 1 secono 1 secon cambia sfondo = di 🚺 pronuncia nome <del>-</del> sfondo Figura 12b ĂA

traduci nome - sfondo in Inglese - per 2 secondi usa lingua English 🕶 ĂĂ

## **STEP 3 • DOMANDE E RISPOSTE**

In questo, che è l'ultimo step del tutorial, aggiungiamo una parte di gioco a quiz: Scratch ci proporrà, dopo aver pronunciato il nome in italiano, di scrivere la relativa traduzione in inglese. Se risponderemo correttamente ci dirà giusto e conterà le risposte corrette. Creiamo da subito la **variabile** corrette, che useremo per memorizzare il numero delle risposte esatte. Quindi aggiungiamo, subito dopo il **ripeti**, i blocchi che vedete in Figura 13. Facciamo un po' di storytelling all'interno del gioco facendo pronunciando la frase: OK, vediamo se ti ricordi! per separare la parte precedente dalle domande.

#### Figura 13

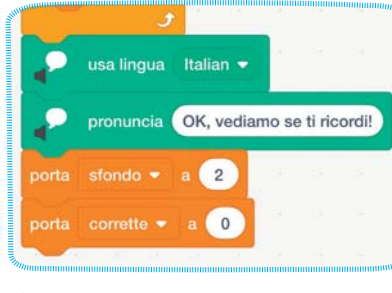

Figura 14

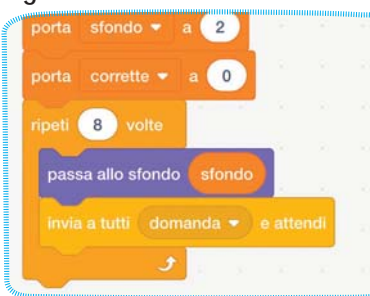

Dobbiamo inoltre inizializzare nuovamente la variabile sfondo portandola a 2, per ripartire dalla seconda immagine. Aggiungiamo anche il blocco **porta** *corrette* a 0, così da contare in modo preciso le risposte esatte. A questo punto aggiungiamo un *ripeti 8 volte* e, al suo interno, inseriamo, come prima, **passa allo sfondo** insieme alla variabile *sfondo*.

Subito dopo inseriamo un blocco **invia a tutti e attendi**. Creando il **messaggio** *domanda*, gestiremo delle **sottosequenze di istruzioni**, sempre per la parte scritta e voce (**Figura 14**).

Andiamo, poi, in **Sensori** e prendiamo il comando **chiedi e attendi**, scrivendo al suo interno la frase: *Scrivi la tua risposta*. Questo blocco inserirà una casella di testo sullo *stage*, nella quale potremo scrivere la risposta.

Prendiamo, successivamente, da **Controllo**, la condizione **se allora altrimenti** e inseriamo i blocchi, come mostrato in **Figura 15**. All'interno del **se allora** mettiamo **pronuncia** *0ttimo* e **cambia** *corrette* **di 1**, mentre in **altrimenti** inseriamo **pronuncia** *Sbagliato*. Inseriamo il blocco **se allora altrimenti** all'interno del **ripeti** e terminiamo la sequenza con il comando **cambia** *sfondo* **di 1** (**Figura 16**). Al termine di tutta questa sequenza inseriamo **pronuncia**, **unione di** (si trova in **Operatori**) e mettiamo nella prima casella la variabile corrette e nel secondo scriviamo la frase: risposte corrette su 8 (**Figura 17**).

Completiamo questo progetto con delle sottosequenze, simili a quelle dello **Step 2** (**Figura 18**). Questo è stato un progetto più complicato dei precedenti. Tuttavia, giunti alla quinta proposta, mi sembrava interessante spingerci un po' più in alto e sperimentare altre estensioni.

Vi invito a modificare, sperimentare, giocare con tutto il lavoro che vi ho proposto. Come per i precedenti tutorial vi ho preparato una **playlist di videoguide** che vi possono essere di aiuto nella comprensione del lavoro.

#### Figura 16

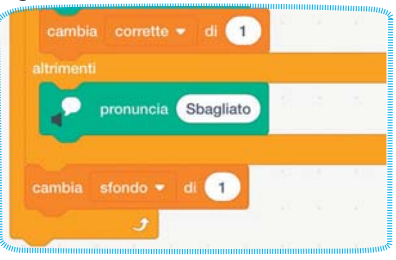

#### Figura 17

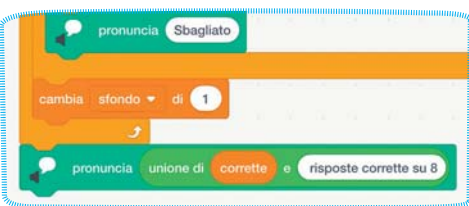

#### Figura 15

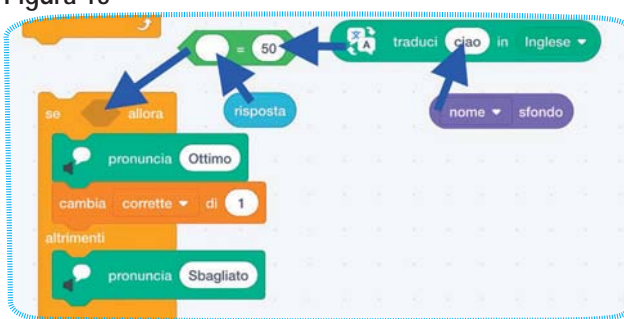

#### Figura 18

| unione di Cor | ne si dice | ) . ( ) | • s | fondo | pe  | r 🔁 | ) si | econdi | 1 |
|---------------|------------|---------|-----|-------|-----|-----|------|--------|---|
|               |            |         |     |       | 100 |     |      |        |   |
|               |            |         |     |       |     |     |      |        |   |
| do ricevo dom | anda 💌     |         |     |       |     |     |      |        |   |
| usa lingua li | alian 👻    |         |     |       |     |     |      |        |   |
| pronuncia C   | ome si dic | θ       |     |       |     |     |      |        |   |
|               |            |         |     |       |     |     |      |        |   |
| pronuncia     | nome 👻     | sfondo  |     |       |     |     |      |        |   |

13